# Louisiana Believes

# LEAP 360: Interim Assessments September Teacher Leader Collaboration

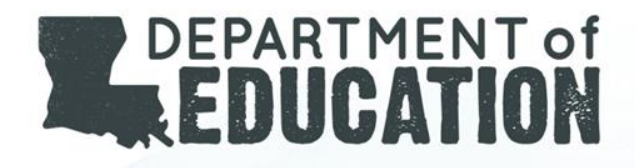

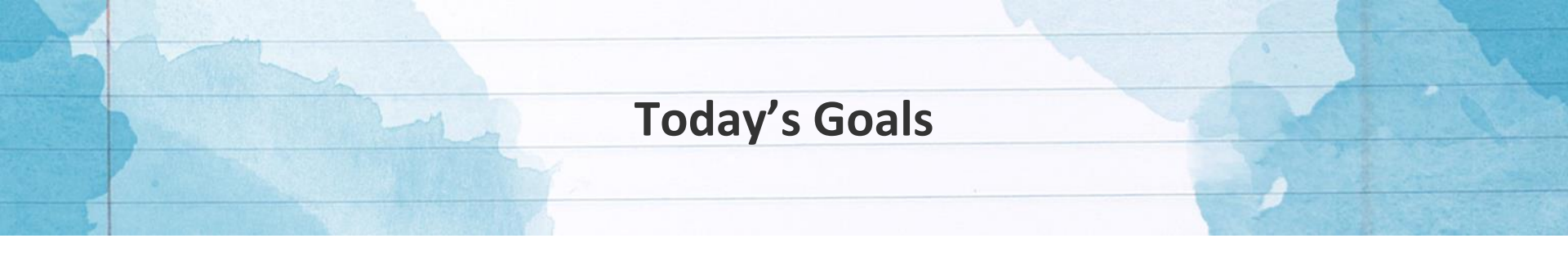

By the end of today's session, we'll address these questions:

- What is LEAP 360's role in Louisiana's classrooms, schools, and school systems?
- What do LEAP 360 Interim Assessments tell us about student learning?
- What can we do with this information?
- What support resources are available?

# **LEAP 360: An Overview**

# **LEAP 360: Streamlining Assessment**

There are three main purposes for classroom assessment:

- Know where students are when they enter a classroom.
- Monitor how students are learning content over the year.
- 3. Verify what students have learned.

LEAP 360 pairs with LEAP 2025 to reduce overall testing time while realizing all three purposes.

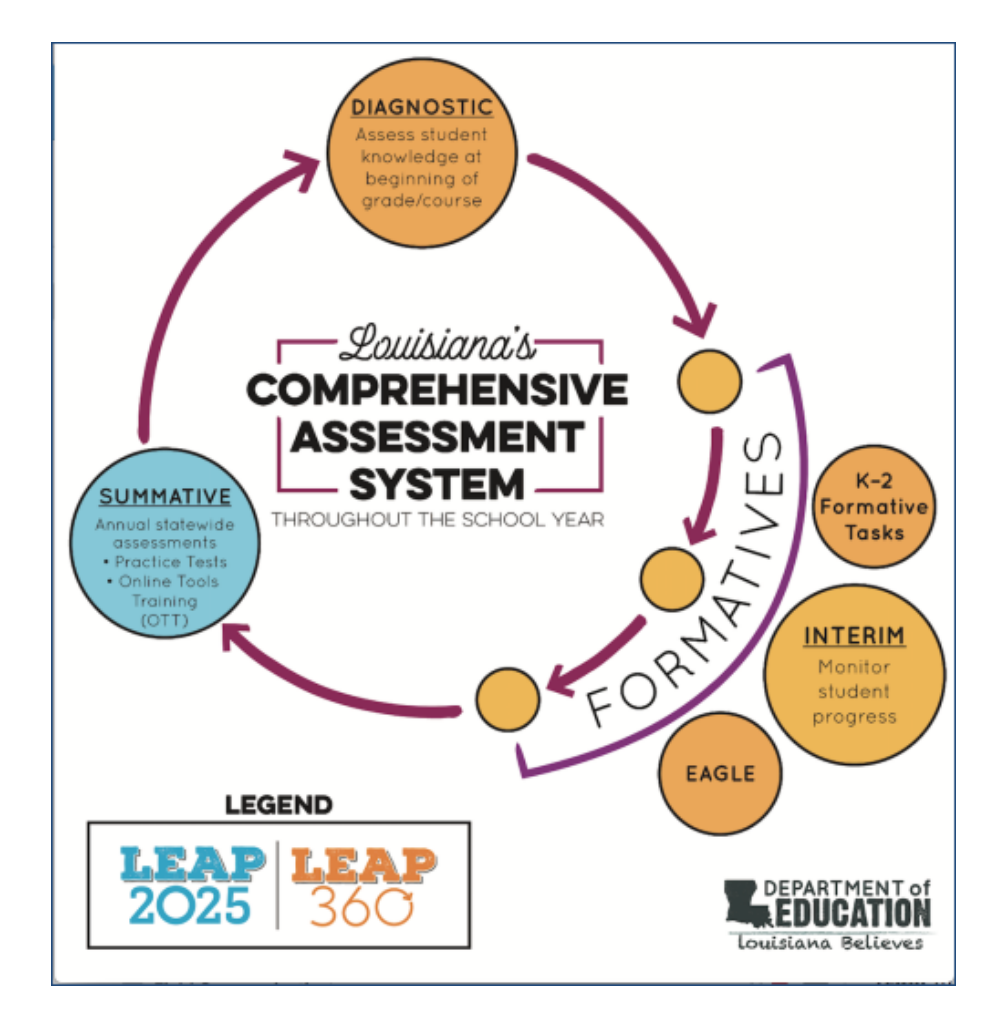

# LEAP 360: Diagnostic Assessments

| Assessment Tool                                                       | Includes                          | Recommended<br>Window | Reporting                     |  |
|-----------------------------------------------------------------------|-----------------------------------|-----------------------|-------------------------------|--|
| ELA Diagnostic Assessment for<br>Grades 3-8, English I and English II | 1 reading form;<br>1 writing form | Beginning of          | Student,<br>Groups,           |  |
| Math Diagnostic Assessments for Grades 3-8, Algebra I, and Geometry   | 1 form<br>(3 sessions)            | year/course           | School,<br>District,<br>State |  |

### LEAP 360 Diagnostic Assessments are designed to:

- Identify the specific prerequisite skills individual students or groups of students need in order to be successful with grade level content
- Understand student performance on:
  - Readily accessible and moderately complex texts in ELA
  - Previous grade level content that is a precursor to major content in math
- Assist with meaningful, yet ambitious goal setting for student learning targets

# LEAP 360: Interim Assessments

| Assessment Tool                                                     | Includes                             | Recommended<br>Window   | Reporting                     |
|---------------------------------------------------------------------|--------------------------------------|-------------------------|-------------------------------|
| ELA Interim Assessment for<br>Grades 3-8, English I and English II  | 2 forms in grades 3-8;               | Based on curriculum and | Student,<br>Groups,           |
| Math Interim Assessments for<br>Grades 3-8, Algebra I, and Geometry | 3 forms in<br>high school<br>courses | instructional pacing    | School,<br>District,<br>State |

### The interim assessments are designed to allow districts, schools, and teachers to:

- Analyze student data to identify student-specific and classwide patterns in learning and misconceptions
- Adjust instruction and target support for students in need
- Gauge progress toward end-of-year goals

# Interim Assessments

### **ELA Interim Assessments**

- There are two forms for grades 3-8 with three sessions, and three forms for high school with two sessions.
- In grades 3-8, there are two versions of each form: 1A and 1B and 2A and 2B. Each version has a different writing task, (e.g., 1A has a research-focused task, 1B has a literary analysis task).
- For high school, each of the three forms will focus on a different writing task: research simulation, literary analysis, and narrative.
- Each form focuses on a set of standards.

### Math Interim Assessments

- There are two forms for grades 3-8.
  - Grades 3-5 Form 1 have one session and Form 2 has two sessions.
  - Grades 6-8 Forms 1 and 2 have two sessions.
- There are three forms for high school with two sessions each.

| LEAP 360:       |  |
|-----------------|--|
|                 |  |
| Formative loois |  |
|                 |  |

| Assessment Tool                       | Includes                         | Recommended<br>Window | Reporting                               |
|---------------------------------------|----------------------------------|-----------------------|-----------------------------------------|
| K-2 Tasks<br>(ELA and Math)           | 32 tasks<br>(16 ELA, 16<br>math) | Throughout<br>year    | N/A                                     |
| EAGLE 2.0<br>(ELA, Math, SS, and Sci) | over 5,500 items                 | Throughout<br>year    | Student Performance<br>and Test Session |

### These formative assessment tools:

- Provide quality questions/tasks that target individual skills or texts
- Integrate with tasks from teachers' curriculum
- Aid and enhance student learning while allowing teachers to make timely interventions to adjust instruction throughout the year

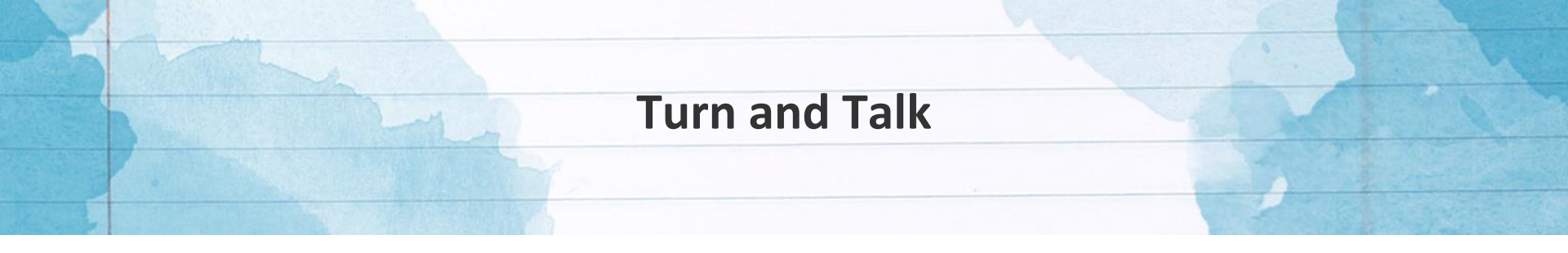

- Have your students completed Diagnostic Assessments?
- How has the Diagnostic Assessment administration been going in your school?
- How are you using information from the Diagnostic Assessments?

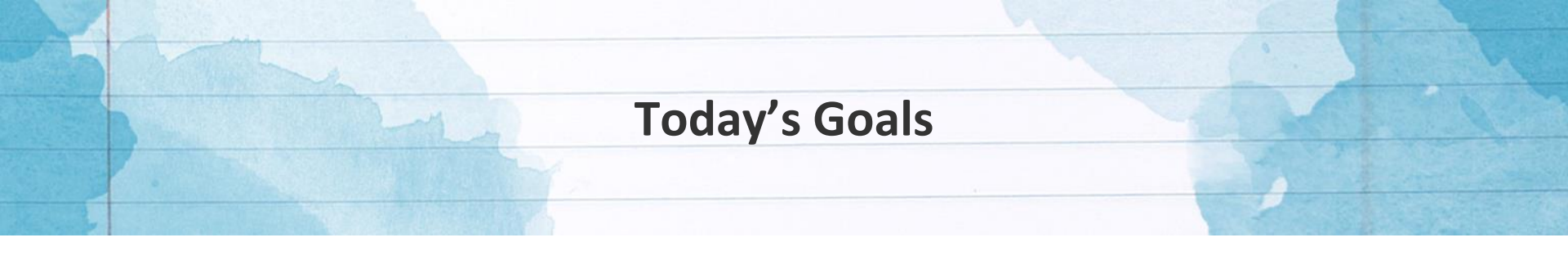

By the end of today's session, we'll address these questions:

- What is LEAP 360's role in Louisiana's classrooms, schools, and school systems?
- What do LEAP 360 Interim Assessments tell us about student learning?
- What can we do with this information?
- What support resources are available?

LEAP 360 Interim Assessments: Purpose, Design, and Scoring

# **ELA Approach**

- Overall LEAP 360 design builds toward end-of-year tests
  - Diagnostics: simple with combination of MC and EBSRs
  - Interim 1: all EBSR items to emphasize evidence
  - Interim 2: EBSR and TE items, more like the summative assessments
- Integrated test design (no separate sections for grammar, vocabulary, etc.)
- Items examine essential ideas from chosen texts and follow the order or "flow" of the texts
- Reading items build toward writing task
- Diversity of text selection and range of difficulty across forms

# **Mathematics** Approach

- Overall LEAP 360 design builds toward end-of-year tests
  - Diagnostics: simple design with multiple choice
  - Interims: full range of item types similar to summatives
  - Both: modeling and reasoning tasks on each form
- Designed as true interims to be administered based on content covered using top tier curricula
- Emphasis on Major Content for courses, as specified in LEAP 2025 Assessment Guides for Mathematics
- Modeling and reasoning tasks based on LEAP evidence statements

### To access LEAP 360 reports in eDIRECT:

Report Delivery > View Reports

- Select **Student Reports** from the Report Delivery menu
- Specify an administration, district, school, and report. You can complete other fields on the window, if needed. Click **Find Students.**
- From the search results, you can select one or more students. Click **Open Selected** to open the reports for the selected students. Click **Save Selected** to save the reports for the selected students in .pdf format.

### **View Reports**

| Administration                 |                     |                              |                                |               |       |        |      |   |        |
|--------------------------------|---------------------|------------------------------|--------------------------------|---------------|-------|--------|------|---|--------|
| Practice Test 2018             | •                   |                              |                                |               |       |        |      |   |        |
| District                       | School              | Report                       |                                |               |       |        |      |   |        |
| DRC USE ONLY - 999 🔽           | DRC USE ONLY - SCHO | (All)                        | ~                              |               |       |        |      |   |        |
| Show Reports Dow               | nload Reports       |                              |                                |               |       |        |      |   |        |
| Drag a column header here to g | roup by that column |                              |                                |               |       |        |      |   |        |
|                                |                     |                              | Reports                        |               |       |        |      |   |        |
| Administration                 | Re                  | port                         | Title                          | District      | ٠     | School | Date | • | Action |
|                                | Choose              | from the above filters and c | lick on 'Show Reports' to view | w matching 'F | Repor | ts'    |      |   |        |

#### Louisiana Believes

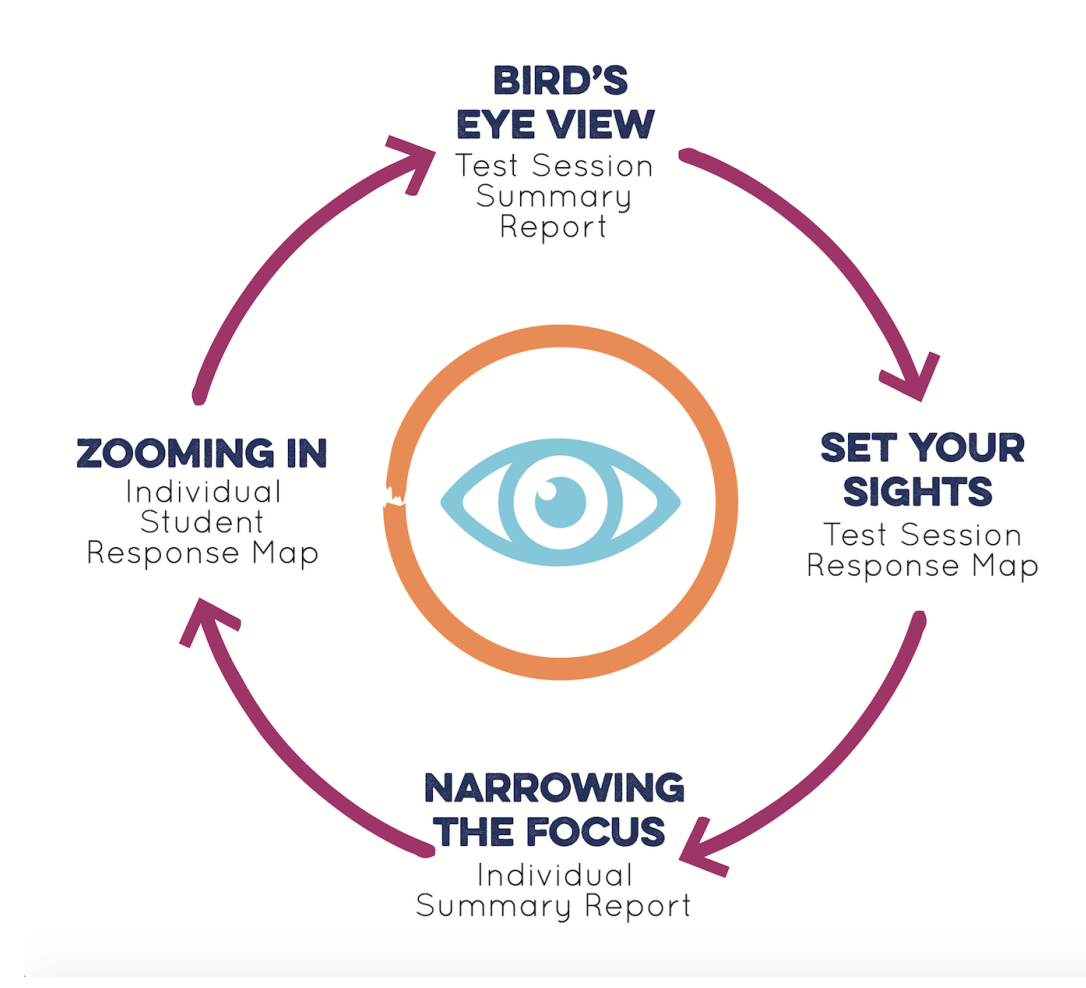

LEAP 360 reports are designed to work together, taking teachers through a specific process.

### Group Analysis:

- 1. Test Session Summary Report
- 2. Test Sessions Response Map
- 3. School Summary Report

Individual Analysis:

- 1. Student Summary Report
- 2. Student Response Map

| Louisiana Believes                                                       | 20<br>Te         | est Sess<br>Englis      | ion Summar<br>sh Language      | y Repor<br>Arts |     |          | ort   | renort |
|--------------------------------------------------------------------------|------------------|-------------------------|--------------------------------|-----------------|-----|----------|-------|--------|
| Grade: 10<br>School: Clarence High School<br>School System: Perry Parish | Re<br># c        | port Date<br>of Tests R | e: XX/XX/XXX<br>Reported: 67/1 | X<br>137        | and | l give c | ontex | tual   |
| Average Percent of Points Far                                            | ned: School, Sch | ool Syst                | em and State                   |                 |     | mom      | ation |        |
| 51 A A A A                                                               |                  | law.                    | ,                              |                 |     |          |       |        |
| ELA Subclaim                                                             | Group            | 0%                      | 20%                            | 40%             | 60% | 80%      | 100%  |        |
| Reading Literary Text                                                    | School System    |                         |                                |                 |     |          |       |        |
|                                                                          | Test Session     |                         |                                |                 |     |          |       |        |
|                                                                          | School           |                         |                                |                 |     |          |       |        |
| Reading Informational Text                                               | School System    |                         |                                |                 |     |          |       |        |
|                                                                          | Test Session     |                         |                                |                 |     |          |       |        |
|                                                                          | School           |                         |                                |                 |     |          |       |        |
| Reading Vocabulary                                                       | School System    |                         |                                |                 |     |          |       |        |
|                                                                          | Test Session     |                         |                                |                 |     |          |       |        |
|                                                                          | School           |                         |                                | ~               |     |          |       |        |
| Written Expression                                                       | School System    |                         |                                |                 |     |          |       |        |
|                                                                          | Test Session     |                         |                                |                 |     |          |       |        |
|                                                                          | School           |                         |                                |                 |     |          |       |        |
| Writing Knowledge of<br>Language Conventions                             | School System    |                         |                                |                 |     |          |       |        |
|                                                                          | Test Session     |                         | - X                            |                 |     |          |       |        |

Teacher can see class/ group performance as it compares to school and district performance

## **Bird's Eye View: Test Session Summary Report**

- used to get a quick overview of student performance in a test session
- gives a visual • representation of areas of readiness and areas for intervention
- most common "group" is ٠ a class; schools and districts set up the test groups in a variety of ways

#### Louisiana Believes

DEDADTMENT

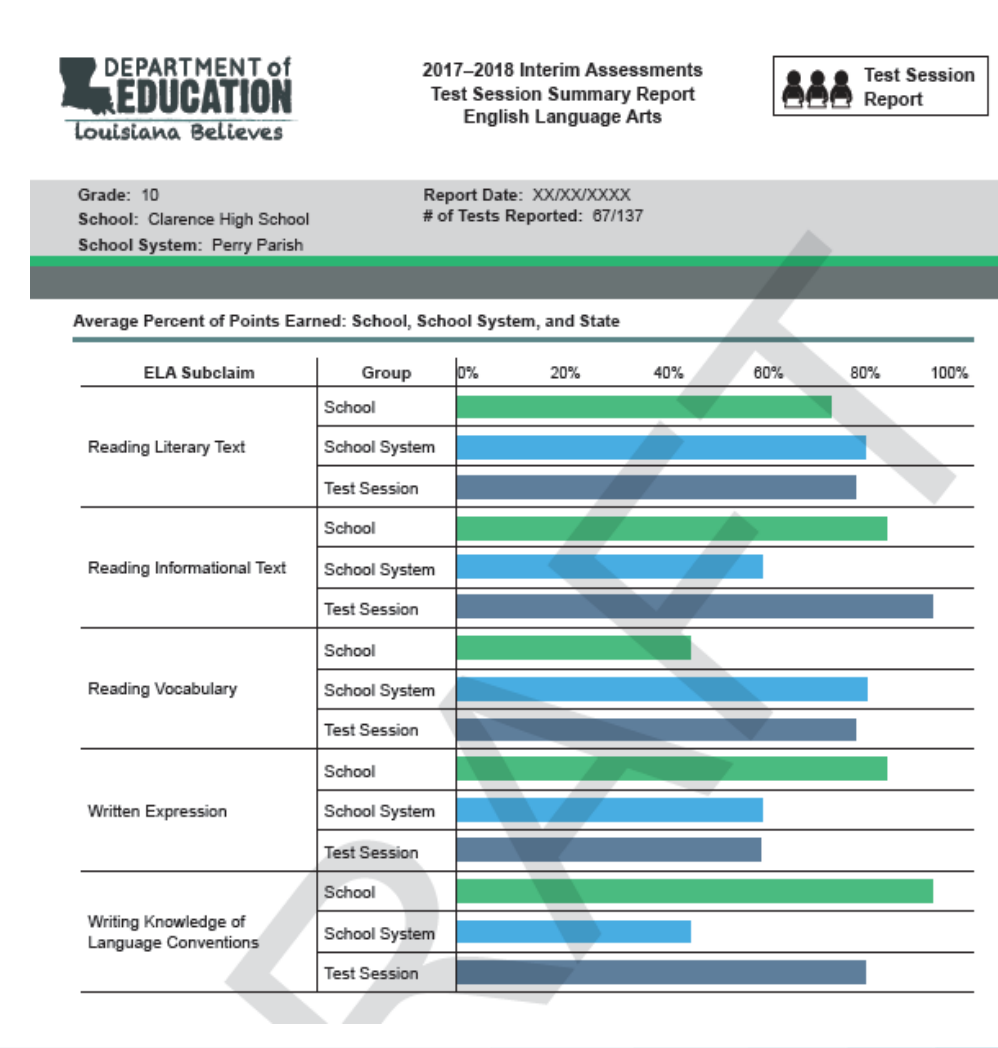

Bird's Eye View: Test Session Summary Report

- ELA reports out by reading and writing sub claim
- Math reports out by domain of major work

•

The information on this
report is relative to the
progress of all possible
testers and testing
groups. Summary tests
will be updated every two
weeks.

### Set Your Sights:

### **Test Session Response Map**

- Includes responses of all students within a test session
- Provides information about item type, subclaim alignment, correct answer, and total points possible.
- Color-coding quickly identifies right and wrong responses.

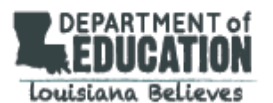

Test Session: ELA1 Grade: 7 School: 110 Clarence High School District: 005 Perry Parish

Report Date: XX/XX/XXXX

| E | LA | Stud | ent | Res | pon | se l | Мар |  |
|---|----|------|-----|-----|-----|------|-----|--|
|   |    |      |     |     |     |      |     |  |

|                    |                  | Item #                | 1   | 2      | 3  | 4  | 5   | 6  | 7        | 8     | 9   | 10  | 11  | 12    | 13 | 14 | 15  |
|--------------------|------------------|-----------------------|-----|--------|----|----|-----|----|----------|-------|-----|-----|-----|-------|----|----|-----|
|                    |                  | Item Type             | ESR | ESR    | MC | MC | ESR | MC | TE       | ESR   | MS  | ESR | ESR | ESR   | MC | MS | ESR |
|                    |                  | Subclaim              | RL  | RL     | RL | RL | RL  | RL | RI       | RI    | RI  | RI  | RI  | RV    | RV | RV | RV  |
|                    |                  | Correct Answer        | СD  | BE, F  | В  | Α  | ΑE  | D  | See Test | DA, C | BC  | ВC  | СD  | BE, F | В  | A  | ΑE  |
|                    |                  | Total Points Possible | 4   | 3      | 4  | 3  | 2   | 2  | 3        | 3     | 2   | 3   | 3   | 2     | 1  | 3  | 4   |
| Student Name       | LASID            |                       |     |        |    |    |     |    |          |       |     |     |     |       |    |    |     |
| Student First Name | 0109450799       | Student Response      | 4   | 3      | 2  | 3  | 1   | 2  | 2        | 3     | 1   | 2   | 3   | 2     | 0  | 3  | 4   |
| Student Last Name  | 0123436763       | Points Earned         | СD  | 8 E, F | С  | A  | AB  | D  | See Test | DA, C | ΒD  | A B | СD  | BE, F | А  | Α  | ΑE  |
| Student First Name | 0100450700       | Student Response      | 4   | 2      | 2  | 3  | 2   | 2  | 3        | 3     | 2   | 3   | 2   | 1     | 1  | 3  | 4   |
| Student Last Name  | 0123436703       | Points Earned         | CD  | BD, F  | С  | A  | AE  | D  | See Test | DA, C | ВC  | ВC  | ВC  | CE, F | В  | A  | ΑE  |
| Student First Name | 0109450799       | Student Response      | 4   | 3      | 4  | 2  | 2   | 2  | 3        | 3     | 2   | 3   | 3   | 2     | 0  | 2  | 4   |
| Student Last Name  | 0123436703       | Points Earned         | СD  | BE, F  | В  | В  | A E | D  | See Test | DA, C | ВC  | ВC  | СD  | BE, F | Α  | В  | ΑE  |
| Student First Name | 0109450700       | Student Response      | 3   | 3      | 4  | 3  | 2   | 1  | 1        | 2     | 0   | 3   | 3   | 1     | 1  | 3  | 3   |
| Student Last Name  | 0123456763       | Points Earned         | A D | 8 E, F | В  | A  | ΑE  | A  | See Test | DB, C | A D | ВC  | СD  | CE, F | В  | A  | ΒE  |
| Student First Name | Student Response | 4                     | 2   | 2      | 3  | 1  | 2   | 2  | 3        | 1     | 2   | 3   | 1   | 0     | 3  | 4  |     |
| Student Last Name  | 0123436703       | Points Earned         | СD  | BD, F  | С  | A  | A D | D  | See Test | DA, C | A C | ΑB  | СD  | CE, F | Α  | Α  | ΑE  |

Fall 2017 Interim Assessments

Student Response Map

English Language Arts

#### Louisiana Believes

Test Session

Report

### **Set Your Sights: Test Session Response Map**

- When read horizontally, a teacher can see each individual student's response to each item.
- When read vertically, a teacher can see how the whole group performed on a single item
- Patterns for both group and individual patterns emerge

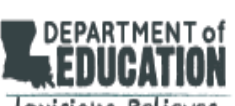

Louisiana Believes

Test Session: ELA1

Grade: 7

Fall 2017 Interim Assessments Student Response Map English Language Arts

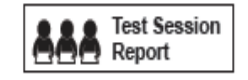

School: 110 Clarence High School District: 005 Perry Parish

Report Date: XX/XX/XXXX

| ELA Student Response Map                             |               |                       |       |        |    |     |     |          |          |       |     |     |       |       |    |    |     |
|------------------------------------------------------|---------------|-----------------------|-------|--------|----|-----|-----|----------|----------|-------|-----|-----|-------|-------|----|----|-----|
|                                                      |               | Item #                | 1     | 2      | 3  | 4   | 5   | 6        | 7        | 8     | 9   | 10  | 11    | 12    | 13 | 14 | 15  |
|                                                      |               | Item Type             | ESR   | ESR    | MC | MC  | ESR | MC       | TE       | ESR   | MS  | ESR | ESR   | ESR   | MC | MS | ESR |
|                                                      |               | Subclaim              | RL    | RL     | RL | RL  | RL  | RL       | RI       | RI    | RI  | RI  | RI    | RV    | RV | RV | RV  |
|                                                      |               | Correct Answer        | СD    | BE, F  | В  | Α   | ΑE  | D        | See Test | DA, C | ВC  | ВC  | СD    | BE, F | В  | Α  | ΑE  |
|                                                      |               | Total Points Possible | 4     | 3      | 4  | 3   | 2   | 2        | 3        | 3     | 2   | 3   | 3     | 2     | 1  | 3  | 4   |
| Student Name                                         | LASID         |                       |       |        |    |     |     |          |          |       |     |     |       |       |    |    |     |
| Student First Name                                   | 0123450789    | Student Response      | 4     | 3      | 2  | 3   | 1   | 2        | 2        | 3     | 1   | 2   | 3     | 2     | 0  | 3  | 4   |
| Student Last Name                                    | 0120406100    | Points Earned         | СD    | 8 E, F | С  | A.  | AB  | D        | See Test | DA, C | ΒD  | A B | СD    | BE, F | А  | А  | ΑE  |
| Student First Name                                   | 0102450799    | Student Response      | 4     | 2      | 2  | 3   | 2   | 2        | 3        | 3     | 2   | 3   | 2     | 1     | 1  | 3  | 4   |
| Student Last Name                                    | 0123436763    | Points Earned         | C D   | BD, F  | С  | A   | ΑE  | D        | See Test | DA, C | ВC  | ВC  | ВC    | CE, F | В  | A  | ΑE  |
| Student First Name                                   | 0123450789    | Student Response      | 4     | 3      | 4  | 2   | 2   | 2        | 3        | 3     | 2   | 3   | 3     | 2     | 0  | 2  | 4   |
| Student Last Name                                    | 0123436103    | Points Earned         | СD    | 8 E, F | В  | В   | ΑE  | D        | See Test | DA, C | ВC  | ВC  | СD    | BE, F | Α  | В  | ΑE  |
| Student First Name                                   |               | Student Response      | ω     | 3      | 4  | 3   | 2   | 1        | 1        | 2     | 0   | 3   | 3     | 1     | 1  | 3  | 3   |
| Student Last Name 0123456789                         |               | Points Earned         | A D   | 8 E, F | В  | A   | ΑE  | A        | See Test | DB, C | A D | ВC  | СD    | CE, F | В  | Α  | ΒE  |
| Student First Name 0123456789 -<br>Student Last Name | 0129450789    | Student Response      | 4     | 2      | 2  | 3   | 1   | 2        | 2        | 3     | 1   | 2   | 3     | 1     | 0  | 3  | 4   |
|                                                      | Points Earned | СD                    | BD, F | С      | Α  | A D | D   | See Test | DA, C    | A C   | ΑB  | СD  | CE, F | Α     | A  | ΑE |     |

# Set Your Sights:

### Test Session Response Map

- Pairs well with test answer keys to uncover specific standards or skills that will require additional instructional planning
- This information can be used to make decisions about pacing for the coming year

| <b>EDUCATION</b><br>uisiana Believes |            |                                                                                                    | F  | S S  | tudent<br>Ma | gnost<br>Resp<br>athem | ic Ass<br>ionse<br>atics | essme<br>Map | ents  |    |       |    |      | 8                     | <b>, ,</b> | Test Se<br>Report | ssion |
|--------------------------------------|------------|----------------------------------------------------------------------------------------------------|----|------|--------------|------------------------|--------------------------|--------------|-------|----|-------|----|------|-----------------------|------------|-------------------|-------|
| est Session: MATH1<br>Grade: 7       |            | School:         110 Clarence Elementary School         Report Date:         XX/XX/XXXX           District:         005 Perry Parish         Report Date:         XX/XX/XXXX |    |      |              |                        |                          |              |       |    |       |    |      |                       |            |                   |       |
|                                      | _          |                                                                                                    |    |      |              |                        |                          |              |       |    |       |    |      |                       |            |                   |       |
| Mathematics Student Res              | sponse Map |                                                                                                    |    |      |              |                        |                          |              |       |    |       |    |      |                       |            |                   |       |
|                                      | 1          | Item #                                                                                                    | 1  | 2    | 3            | 4                      | 5                        | 6            | 7     | 8  | 9     | 10 | 11   | 12                    | 13         | 14                | 15    |
|                                      |            | Item Type                                                                                                    | MC | MC   | MC           | MC                     | MC                       | MC           | ER    | MC | MC    | MC | ER   | MC                    | MC         | MC                | MC    |
|                                      |            | Domain                                                                                                    | RP | NS   | NS           | RP                     | EE                       | EE           | EE    | RP | NS    | NS | TST  | RP                    | EE         | RP                | NS    |
|                                      |            | Correct Answer                                                                                                    | С  | Α    | В            | D                      | С                        | A            | D     | В  | D     | D  | В    | TST                   | A          | A                 | В     |
|                                      | -          | Total Points Possible                                                                                                    | 1  | 1    | 1            | 1                      | 1                        | 1            | 1     | 1  | 1     | 1  | 1    | 4                     | 1          | 1                 | 1     |
| Student Name                         | LASID      |                                                                                                    | 1  | 22.0 | 2.2          | See 5                  | ~                        | -90          | 12020 |    | 17.05 |    | 7.54 | and the second second | 100        |                   | 2200  |
| Austin Anderson                      | 0123456789 | Student Response                                                                                                    | В  | С    | В            | D                      | С                        | A            | D     | С  | D     | A  | В    | TST                   | D          | A                 | В     |
|                                      |            | Points Earned                                                                                                    | 0  | 0    | 1            | 1                      | 1                        | 1            | 1     | 0  | 1     | 0  | 1    | 4                     | 0          | 1                 | 1     |
| Braxton Bines                        | 0123456789 | Student Response                                                                                                    | С  | A    | A            | A                      | С                        | A            | С     | В  | D     | D  | В    | TST                   | A          | A                 | В     |
|                                      |            | Points Earned                                                                                                    | 1  | 1    | 0            | 0                      | 1                        | 1            | 0     | 1  | 1     | 1  | 1    | 4                     | 1          | 1                 | 1     |
| Carson Carlyle                       | 0123456789 | Student Response                                                                                                    | С  | A    | В            | D                      | С                        | A            | С     | В  | D     | D  | В    | TST                   | A          | В                 | В     |
|                                      |            | Points Earned                                                                                                    | 1  | 1    | 1            | 1                      | 1                        | 1            | 0     | 1  | 1     | 1  | 1    | 4                     | 1          | 0                 | 1     |
| Dianna Davis                         | 0123456789 | Student Response                                                                                                    | В  | A    | В            | D                      | В                        | С            | D     | A  | С     | A  | С    | TST                   | С          | A                 | С     |
|                                      |            | Points Earned                                                                                                    | 0  | 1    | 1            | 1                      | 0                        | 0            | 1     | 0  | 0     | 0  | 0    | 2                     | 0          | 1                 | 0     |
| Emmalee Etterville                   | 0123456789 | Student Response                                                                                                    | В  | A    | D            | D                      | С                        | A            | D     | С  | D     | D  | В    | TST                   | A          | В                 | В     |
|                                      |            | Points Earned                                                                                                    | 0  | 1    | 0            | 1                      | 1                        | 1            | 1     | 0  | 1     | 1  | 1    | 4                     | 1          | 0                 | 1     |
| Falaq Faroughian                     | 0123456789 | Student Response                                                                                                    | С  | Α    | В            | D                      | A                        | В            | Α     | В  | Α     | С  | С    | TST                   | В          | A                 | С     |
|                                      |            | Points Earned                                                                                                    | 1  | 1    | 1            | 1                      | 0                        | 0            | 0     | 1  | 0     | 0  | 0    | 2                     | 0          | 1                 | 0     |
| George Goldsmith                     | 0123456789 | Student Response                                                                                                    | С  | Α    | В            | D                      | С                        | A            | С     | D  | D     | D  | В    | TST                   | A          | В                 | В     |
|                                      |            | Points Earned                                                                                                    | 1  | 1    | 1            | 1                      | 1                        | 1            | 0     | 0  | 1     | 1  | 1    | 4                     | 1          | 0                 | 1     |
| Holton Harrison                      | 0123456789 | Student Response                                                                                                    | С  | А    | В            | В                      | С                        | A            | D     | Α  | D     | A  | В    | TST                   | С          | А                 | В     |
|                                      | 0120400109 | Points Earned                                                                                                    | 1  | 1    | 1            | 0                      | 1                        | 1            | 1     | 0  | 1     | 0  | 1    | 4                     | 0          | 1                 | 1     |
| lan Ibrahim                          | 0122456790 | Student Response                                                                                                    | С  | А    | D            | D                      | С                        | А            | D     | В  | D     | D  | A    | TST                   | А          | A                 | A     |
|                                      | 0123430/89 | Points Earned                                                                                                    | 1  | 1    | 0            | 1                      | 1                        | 1            | 1     | 1  | 1     | 1  | 0    | 1                     | 1          | 1                 | 0     |
| Jaden Johnson                        | 0402456700 | Student Response                                                                                                    | С  | D    | В            | В                      | С                        | А            | D     | В  | D     | D  | В    | TST                   | A          | В                 | В     |
|                                      | 0123456789 | Points Earned                                                                                                    | 1  | 0    | 1            | 0                      | 1                        | 1            | 1     | 1  | 1     | 1  | 1    | 4                     | 1          | 0                 | 1     |

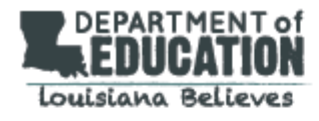

2017–2018 Interim Assessments Student Summary Report Mathematics

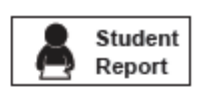

# Student: Cynthia Smith Grade: 10 Report Date: XX/XX/XXXX LASID: 1234567890 School: Clarence High School Date of Birth: 01/01/2000 School System: Perry Parish

The Interim Assessments are administered multiple times per year to check your progress on state standards. These

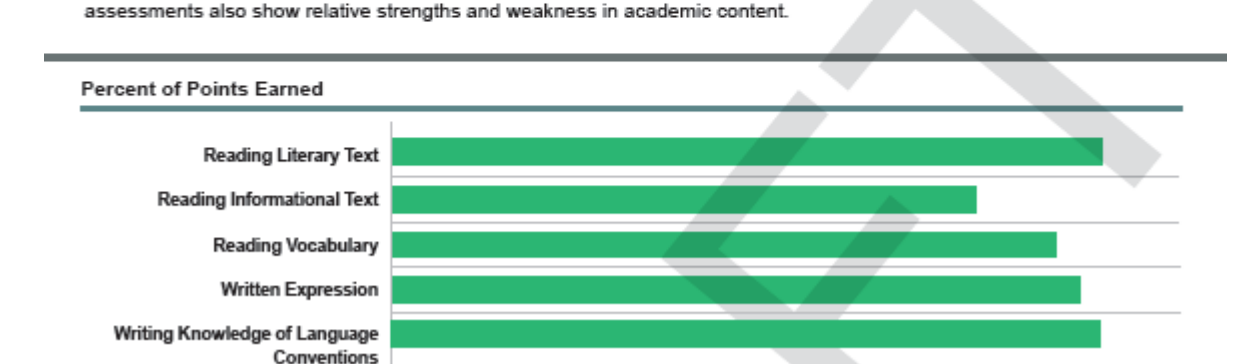

40%

60%

80%

100%

## Narrowing the Focus Student Summary Report

- provides a snapshot
   information of a single
   student's performance
- Identifies relative areas of strength and weakness
- Provides an opportunity to observe change in performance from one interim to another

# Teachers, students, and even parents can see a student's relative area(s) of strength or weakness.

20%

0%

#### Louisiana Believes

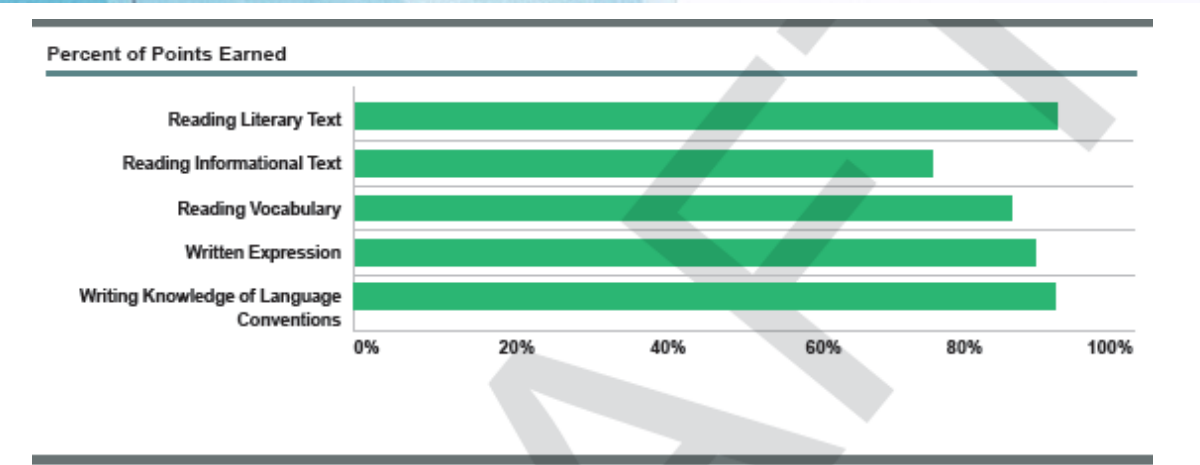

#### English Language Arts

| Claim   | Subclaim                                        | Average Points<br>Earned | Average Percent<br>of Points Earned | Subclaim Description                                                                                                    |
|---------|-------------------------------------------------|--------------------------|-------------------------------------|----------------------------------------------------------------------------------------------------|
|         | Reading<br>Literary Text                        | 4/5                      | 80%                                 | Students read and demonstrate comprehension of<br>grade-level fiction, drama, and/or poetry.                                           |
| Reading | Reading<br>Informational Text 6/10              |                          | 60%                                 | Students read and demonstrate comprehension of<br>grade-level non-fiction, including texts about history,<br>science, and/or the arts. |
|         | Reading Vocabulary                              | 7/10                     | 70%                                 | Students use context to determine the meaning of<br>words and phrases in grade-level texts.                                            |
|         | Written Expression                              | 8/10                     | 80%                                 | Students use details from provided texts to<br>compose well-developed, organized, clear writing.                                       |
| Writing | Writing Knowledge<br>of Language<br>Conventions | 7/10                     | 70%                                 | Students use the rules of standard English<br>(grammar, mechanics, and usage) to compose<br>writing.                                   |

### Narrowing the Focus Student Summary Report

- gives a visual representation of areas of relative strengths and weaknesses
- useful in parent-teacher conferences or in goal-setting conferences with students

# Zooming In:

### Student Response Map

- Pinpoint student abilities and investigate misconceptions
- Provides information about item type, subclaim alignment, text complexity, correct answer, and total points possible.
- Color-coding quickly identifies right and wrong responses.

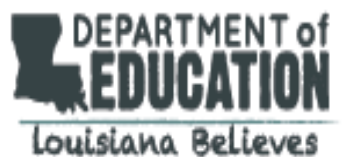

Name: JENNA JACOBSON LASID: 0123456789

#### 2017–2018 Interim Assessments Student Response Map English Language Arts

| Grade: 7 | ·                        |
|----------|--------------------------|
| School:  | 110 Clarence High School |

School System: 005 Pen Report Date: XX/XX/XXX

Shaded items indicate resp

#### ELA Student Response Map

| them of               | 4   |       |     |     | -   | -  |
|-----------------------|-----|-------|-----|-----|-----|----|
| item #                | 1   | 2     | 3   | 4   | 5   | ь  |
| Subclaim              | RL  | WKL   | RI  | RL  | RV  | RL |
| Item Type             | ESR | ESR   | MC  | MC  | ESR | MC |
| Text Complexity       | RA  | MOD   | MOD | MOD | VC  | VC |
| Correct Response      | СD  | BE, F | В   | A   | A E | D  |
| Student Response      | CD  | DE    | В   | В   | A E | D  |
| Total Points Possible | 4   | 4     | 2   | 2   | 3   | 1  |
| Total Points Earned   | 4   | 0     | 2   | D   | 3   | 1  |
|                       |     |       |     |     |     |    |

### Zooming In:

### **Student Response Map**

- Works well with existing instructional support tools
- <u>Diverse Learners</u>
   <u>Guide</u> for ELA
- <u>Remediation Guides</u> for mathematics

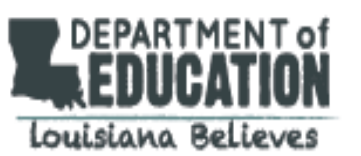

Name: JENNA JACOBSON LASID: 0123456789 Grade: 7 School: 110 Clarence High School School System: 005 Pen Report Date: XX/XX/XXX

Shaded items indicate resp

2017–2018 Interim Assessments Student Response Map

English Language Arts

#### ELA Student Response Map

| item #                | 1   | 2     | 3   | 4   | 5   | 6  |
|-----------------------|-----|-------|-----|-----|-----|----|
| Subclaim              | RL  | WKL   | RI  | RL  | RV  | RL |
| Item Type             | ESR | ESR   | MC  | MC  | ESR | MC |
| Text Complexity       | RA  | MOD   | MOD | MOD | VC  | VC |
| Correct Response      | СD  | BE, F | В   | A   | A E | D  |
| Student Response      | CD  | DE    | 8   | В   | A E | D  |
| Total Points Possible | 4   | 4     | 2   | 2   | 3   | 1  |
| Total Points Earned   | 4   | 0     | 2   | D   | 3   | 1  |
|                       |     |       |     |     |     |    |

#### Louisiana Believes

# **LEAP 360 Interim Assessments: Teacher Access**

••• INTERIM ASSESSMENT QUICK START GUIDE 2017-2018

#### LEAP 360 LEPARTMENT OF IOMISIANA BELIEVES

#### 1.Introduction

LEAP 360 Interim Assessments in English language arts and mathematics are available grades 3-8, English I, English II, Algebra I, and Geometry. These optional interim assessments are designed to help educators:

- reduce overall local testing time;
- adjust instruction and target support for students in need;
- analyze student data to identify student-specific and class-wide patterns in learning and misconceptions; and
- gauge progress toward end-of-year goals.

Paper-based interim assessments (PBT) for grades 3 and 4 are available in eDIRECT- General Information>Documents>Diagnostic>Memos>Documents. Computer-based interim assessments (CBT) for grades 3 through 12 are administered through the Data Recognition Corporation (DRC) INSIGHT testing platform.

#### 2. Interim Assessment Guidance

The <u>Teacher's Guide to LEAP 360</u> provides teachers with detailed guidance and tools that help teachers use the diagnostic assessments to support instructional goals. These tools provide information about:

- general test structure
- recommended uses
- general cautions
- item types
- interpreting and using results
- resources

Teachers may now use the <u>LEAP 360 Interim Assessment Teacher Access</u> link. Below are the user names and passwords.

| LEAP 360 ELA Interim Assessment Teacher Access |             |         |             |          |                  |          |             |          |  |
|------------------------------------------------|-------------|---------|-------------|----------|------------------|----------|-------------|----------|--|
| Interim 1 Grades 3-8 Interim 2 Grades 3-8      |             |         |             |          |                  |          |             |          |  |
| Grada                                          | Option      | 1A      | Option      | n 1B     | Option 2A Option |          | 2B          |          |  |
| Grade                                          | User Name   | assword | User Name   | Password | Llear Name       | Password | user Name   | Password |  |
| 3                                              | INT1_ELA1A3 | LEAP360 | IN 1_ELA1B3 | LEAP360  | Coming Soon      |          | Coming Soon |          |  |
| 4                                              | INTA ELATIN | EAD2CO  |             | LEAP360  | Coming Soon      |          | Coming Soon |          |  |

# To access LEAP 360 Interim Assessments, teachers should:

- Visit the LEAP 360 webpage to access the <u>Interim Assessment</u> <u>Quick Start Guide</u>.
- 2. Using Google Chrome, follow the Teacher Access link and enter the username and password for desired content area and grade level.

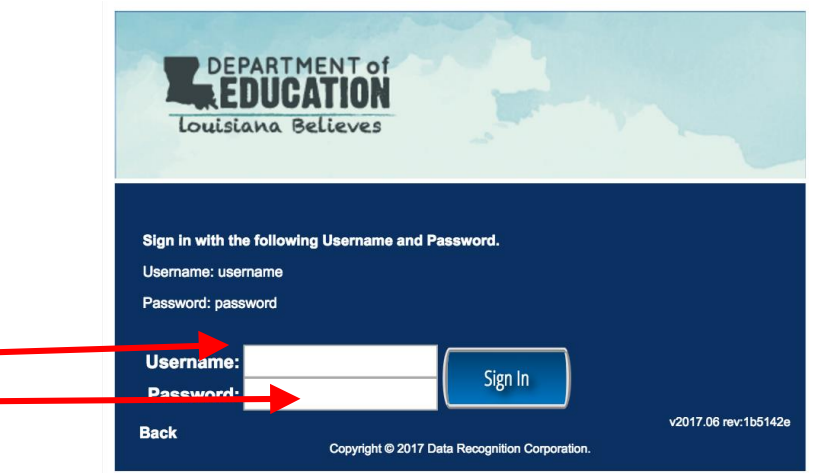

#### Louisiana Believes

## **Accessing the LEAP 360 ELA Interim Assessments**

Teachers can use the <u>LEAP 360 Interim Assessment Teacher Access</u> link to access the Interim assessments. Teacher access for Interim 1 for grades 3 through high school and Interim 2 for high school are currently available. The usernames and passwords below are for Interim 1.

| Crada       | Option 1A   |          | Option 1B   |          |  |
|-------------|-------------|----------|-------------|----------|--|
| Grade       | User Name   | Password | User Name   | Password |  |
| 3           | INT1_ELA1A3 | LEAP360  | INT1_ELA1B3 | LEAP360  |  |
| 4           | INT1_ELA1A4 | LEAP360  | INT1_ELA1B4 | LEAP360  |  |
| 5           | INT1_ELA1A5 | LEAP360  | INT1_ELA1B5 | LEAP360  |  |
| 6           | INT1_ELA1A6 | LEAP360  | INT1_ELA1B6 | LEAP360  |  |
| 7           | INT1_ELA1A7 | LEAP360  | INT1_ELA1B7 | LEAP360  |  |
| 8           | INT1_ELA1A8 | LEAP360  | INT1_ELA1B8 | LEAP360  |  |
| High School |             |          |             |          |  |
| Eng I       | INT1_ENG    | 51       | LEAP360     |          |  |
| Eng II      | INT1_ENG    | 62       | L           | EAP360   |  |

# **Accessing the LEAP 360 Math Interim Assessments**

Teachers can use the <u>LEAP 360 Interim Assessment Teacher Access</u> link to access the Interim assessments. Teacher access for Interim 1 for grades 3 through high school and Interim 2 for high school are currently available. The usernames and passwords below are for Interim 1.

| Grade    | User Name  | Password |
|----------|------------|----------|
| 3        | INT1_MATH3 | LEAP360  |
| 4        | INT1_MATH4 | LEAP360  |
| 5        | INT1_MATH5 | LEAP360  |
| 6        | INT1_MATH6 | LEAP360  |
| 7        | INT1_MATH7 | LEAP360  |
| 8        | INT1_MATH8 | LEAP360  |
| Algebra  | INT1_ALG1  | LEAP360  |
| Geometry | INT1_GEOM  | LEAP360  |

# **LEAP 360:** General Scoring Information

The computer-based tests (CBT) are scored using a combination of automated and teacher scoring.

| Item Type                               | Automatically Scored | Teacher Scored |
|-----------------------------------------|----------------------|----------------|
| Selected Response (MC/MS)               | ✓                    |                |
| Evidence-Based Selected Response (EBSR) | ✓                    |                |
| Technology-Enhanced (TE)                | ✓                    |                |
| Constructed Response                    |                      | ✓              |
| Extended Response                       |                      | ✓              |
| Prose Constructed Response              |                      | ✓              |

Paper-based practice tests (PBT) are scored by teachers using an answer key. Answer keys for PBT will be located in eDIRECT.

#### Louisiana Believes

# **Interim Scoring and Reporting**

### The interim assessments will be scored like the practice tests:

- Paper-based interims will be scored by teachers
- Computer-based interims will be scored using a combination of automated- and teacher scoring
- Answer keys and scoring guidance will be provided

### The following interim reports will be available:

- Student item response map
- Student group reports
- School, District, State results report

\*In order to generate a report, paper-based test responses must be transferred to the online platform.

# **LEAP 360 Interim Assessments: Scoring**

A few general notes about using the Educator Scoring application:

- Teachers will need to be given Educator Scoring permissions within eDIRECT in order to score student responses.
- Rubrics and scoring guides for constructed- and extended-response items are located in the Answer Key documents in eDIRECT.
- DRC INSIGHT does not need to be installed on the machine used for scoring.
- Scoring is to be completed using a computer or laptop with Chrome or Internet Explorer 11 installed.
- Teachers may include comments and other notations on student responses while scoring.
- The ability to print student responses is available to users when scoring activity is live. If you wish to print a copy of the response, you MUST use the Export to PDF tool to print the student's response and educator feedback that is displayed on the screen. This must be done PRIOR to submitting the score.

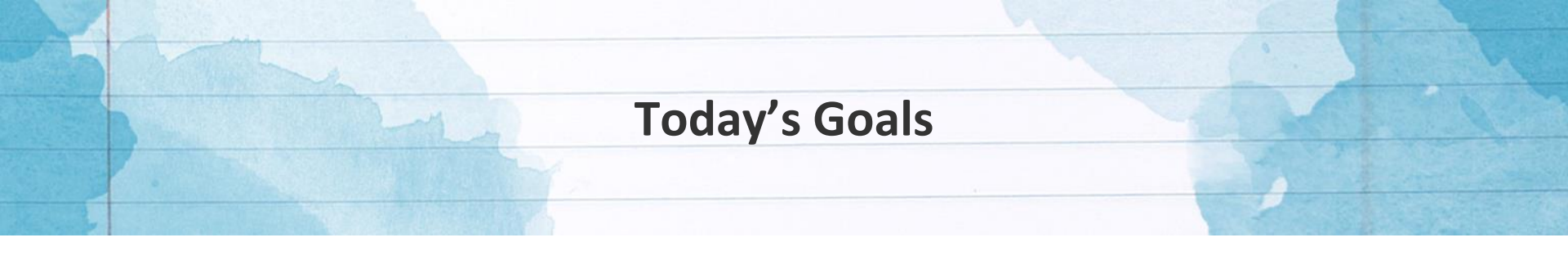

By the end of today's session, we'll address these questions:

- What is LEAP 360's role in Louisiana's classrooms, schools, and school systems?
- What do LEAP 360 Interim Assessments tell us about student learning?
- What can we do with this information?
- What support resources are available?

LEAP 360 Interim Assessments: Connecting to Instruction

### Once this level of analysis occurs, teachers should:

- Identify specific content that will need more intensive instruction as it is approached throughout the year and work to build-in additional time or scaffolding accordingly
- Recognize patterns in both individual and group learning or learning misconceptions and use that information to create focused intervention groups

### Once this level of analysis occurs, teachers should not:

- Reteach the lessons addressing the missed standards to the entire class again and readminister the interim assessment to see if students "got it"
- Have students work the problems on the interim assessment repeatedly

### Where to Go and What to Do

More than likely, LEAP 360 assessments will indicate that individual students, groups of students, or even whole classes are in need of additional support or remediation in specific areas.

- The <u>K-12 ELA Planning Resources</u> page provides links to a variety of resources that give teachers access to Guidebook 2.0, instructional strategies, LEAP 2025 assessment guides, and several other tools.
- The <u>K-12 Math Planning Resources</u> page provides links to a variety of resources including sample year plans, companion documents, LEAP 2025 assessment guides, and several other tools.

# **English Language Arts Resources**

### **Understand the Standards**

<u>K-12 Louisiana Student Standards for ELA</u>

### Implement the Guidebooks 2.0

- Guidebooks 2.0
- <u>Approach Guides, Learning Tools, and</u> <u>Instructional Strategies</u>
- Language Tasks Mentor Sentences

### Help Students who Struggle

- Diverse Learners Guide
- <u>Louisiana Connectors for Students with</u> <u>Significant Disabilities</u>
- Louisiana Connectors for ELS

### **Assess the Standards**

- <u>LEAP 360</u> (diagnostics, interims, EAGLE)
- <u>Summative Assessment Guidance</u>

# K-12 ELA PLANNING

#### Louisiana Believes

# Math Resources

## Math Tools on the Math Planning Page

### **Understand the Standards**

- K-12 Louisiana Student Standards for Math
- Teacher Companion Documents
- Focus Documents
- Rigor Documents

### Implement the Eureka Curriculum

• Louisiana Eureka Guides (updated)

### Help Students who Struggle

- Remediation Guides
- Eureka Remediation Tools (new)

### **Assess the Standards**

• <u>LEAP 360</u> (diagnostics, interims, EAGLE)

K-12 MATH

PLANNING

• Summative Assessment Guidance

### **Year-long Planning**

- Sample Year Plans
- Sample Middle School Accelerated Plans

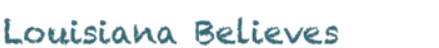

### ELA: Diverse Learners Guide:

- describes the design principles of the ELA Guidebooks 2.0 units and the included strategies and materials to support all learners.
- If diverse learners learn in a different way and at a different pace than their peers, all students are "diverse learners" at some point in the year.
- The cycle on the right captures the process for supporting these students when needed.

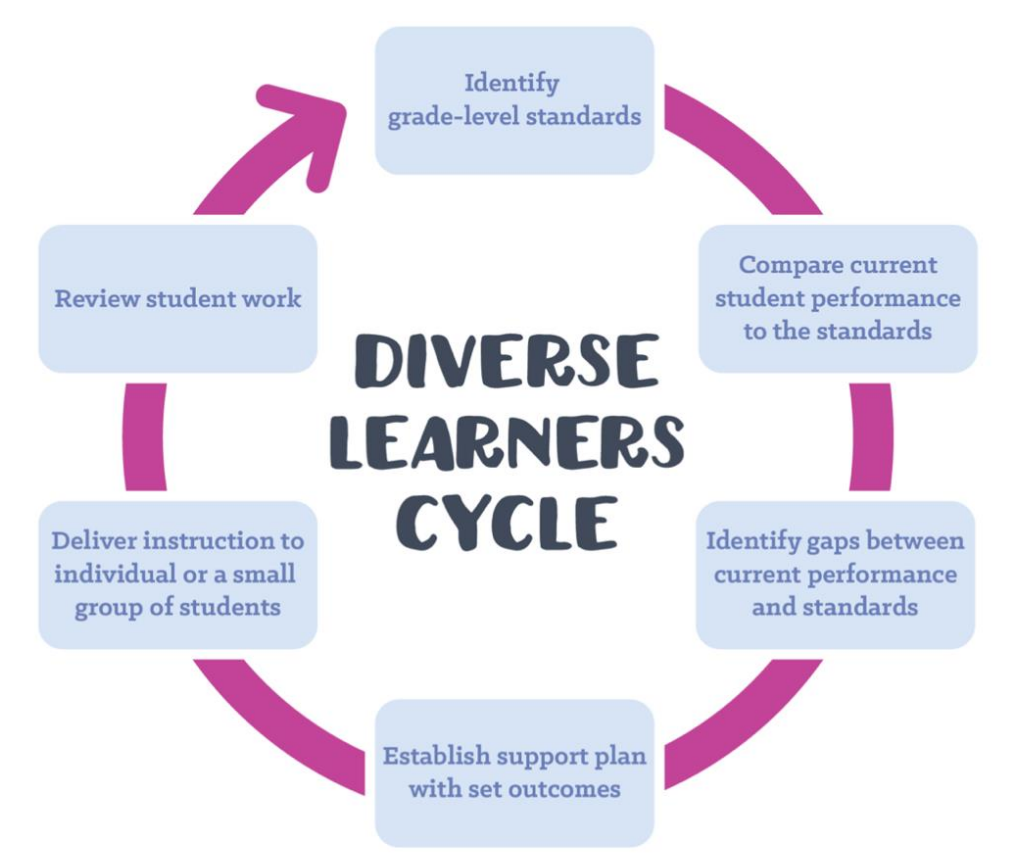

### ELA: Supports Flow Chart

- Each column in the chart, shown in part below, addresses a step in the cycle.
- The chart identifies standards, highlights observable student behaviors, details possible issues or misconceptions at play, and suggests supports to intervene.

| STANDARD(S)                       | OBSERVATIONS                                               | POSSIBLE ISSUES                                               | POSSIBLE SUPPORTS                           |
|-----------------------------------|------------------------------------------------------------|---------------------------------------------------------------|---------------------------------------------|
| Identify<br>grade-level standards | Compare current<br>student performance<br>to the standards | Identify gaps between<br>current performance<br>and standards | Establish support plan<br>with set outcomes |

#### Eureka Remediation Tool: Grade 7 Module 1, Topic A

To become mathematically proficient, students **must** access on-grade-level content. This document aims to help teachers who use the Eureka curriculum to target remediation for students needing extra support before and **during** approaching on-grade-level work, creating opportunities for on-time remediation directly connected to the new learning.

#### **About this Topic**

#### Focus Standards:

7.RP.A.2: Recognize and represent proportional relationships between quantities.

a. Decide whether two quantities are in a proportional relationship, e.g., by testing for equivalent ratios in a table or graphing on a coordinate plane and observing whether the graph is a straight line through the origin.

#### Topic Overview per the Eureka Curriculum

In Lesson 1 of Topic A, students are reintroduced to the meanings of value of a ratio, equivalent ratios, rate, and unit rate through a collaborative work task where they record their rates choosing an appropriate unit of rate measurement. In Lesson 2, students conceptualize that two quantities are proportional to each other when there exists a constant such that each measure in the first quantity multiplied by this constant gives the corresponding measure in the second quantity (7, RP, A.2).

They then apply this basic understanding in Lessons 3–6 by examining situations to decide whether two quantities are in a proportional or non-proportional relationship by first checking for a constant multiple between measures of the two quantities, when given a table, and then by graphing on a coordinate plane. Students recognize that the graph of a proportional relationship must be a straight line through the origin (7.RP.A.2a).

This Eureka Remediation Tool is considered a "living" document as we believe that teachers and other educators will find ways to improve the document as they use it. Please send feedback to LouislanaTeacherLeaders@la.gov so that we can use your input when updating this guide.

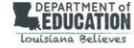

### Math: Eureka Remediation Tools

- help teachers who use the Eureka curriculum to target remediation for students needed extra support before and while approaching ongrade-level work, creating opportunities for on-time directly connected to the new learning
- teachers should compare student trends with the standards addressed in each unit of instruction and plan to address the gaps in knowledge and opportunities to complete "unfinished learning" using this valuable tool

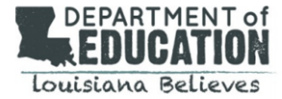

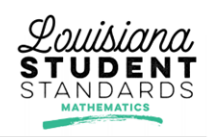

#### 7<sup>th</sup> Grade Remediation Guide

Focused remediation helps target the skills students need to more quickly access and practice on-grade level content. This chart is a reference guide for teachers to help them more quickly identify the specific remedial standards necessary for every Grade 7 math standard. Students should spend the large majority of their time on the major work of the grade (=). Supporting work (=) and, where appropriate, additional work (=) can engage students in the major work of the grade.

| 7 <sup>th</sup> Grade Standard                           | Previous Grade(s) Standards                           | 7 <sup>th</sup> Grade Standards Taught in Advance | 7 <sup>th</sup> Grade Standards Taught Concurrently |
|----------------------------------------------------------|-------------------------------------------------------|---------------------------------------------------|-----------------------------------------------------|
| 7.RP.A.1                                                 | 6.RP.A.2                                              |                                                   |                                                     |
| Compute unit rates associated with ratios of             | Understand the concept of a unit rate a/b             |                                                   |                                                     |
| fractions, including ratios of lengths, areas            | associated with a ratio a:b with $b \neq 0$ , and use |                                                   |                                                     |
| and other quantities measured in like or                 | rate language in the context of a ratio               |                                                   |                                                     |
| different units. For example, if a person walks          | relationship. For example, "This recipe has a         |                                                   |                                                     |
| 1/2 mile in each 1/4 hour, compute the unit              | ratio of 3 cups of flour to 4 cups of sugar, so       |                                                   |                                                     |
| rate as the complex fraction $\frac{1/2}{1/4}$ miles per | there is 3/4 cup of flour for each cup of             |                                                   |                                                     |
| hour, equivalently 2 miles per hour.                     | sugar." "We paid \$75 for 15 hamburgers,              |                                                   |                                                     |
|                                                          | which is a rate of \$5 per hamburger."                |                                                   |                                                     |

### Math: Remediation Guides

• Valuable tool to pinpoint previous grade-level standards to target for remediation

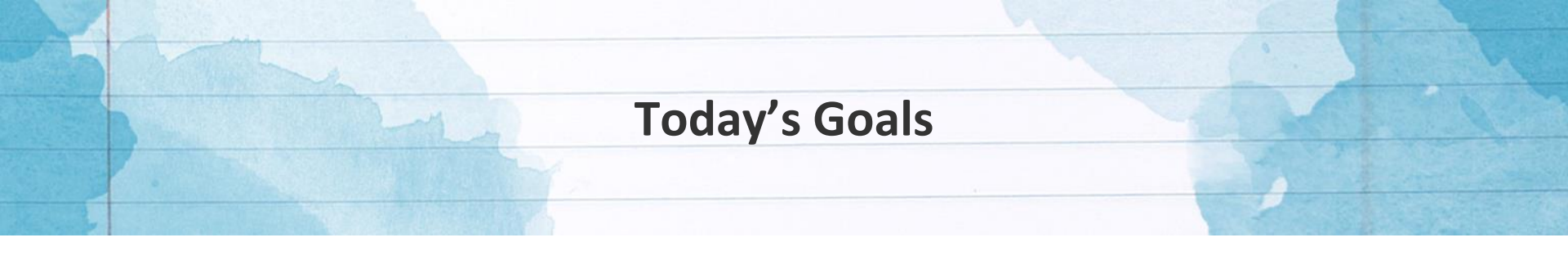

By the end of today's session, we'll address these questions:

- What is LEAP 360's role in Louisiana's classrooms, schools, and school systems?
- What do LEAP 360 Diagnostic Assessments tell us about student learning?
- What can we do with this information?
- What support resources are available?

LEAP 360 Interim Assessments: Resources for Support

The following resources are available to help teachers understand, access, and use the LEAP 360 interim assessments:

- LEAP 360 webpage
- <u>A Teacher's Guide to LEAP 360</u>
- LEAP 360 Interim Assessment Quick Start Guide
- <u>eDIRECT</u>
- 2017-2018 Educator Resource Guide
- <u>Accessibility Features and Accommodations Overview</u>

Please contact <u>assessment@la.gov</u> with any LEAP 360 questions or suggestions throughout the school year.

LEAP 360 Interim Assessments: Final Thoughts

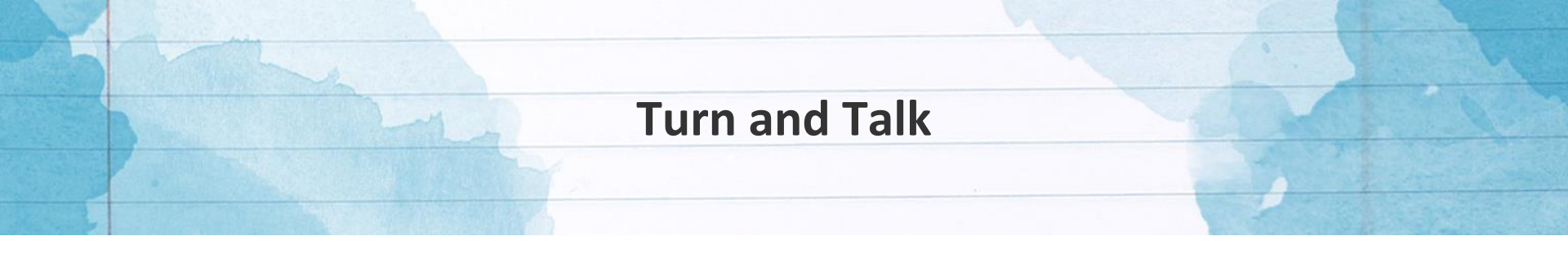

- How will your school schedule the Interim assessments?
- What challenges do you anticipate as you administer the Interim assessments?
- How are you planning on using the results of interim assessments?